## Laxson Solutions

Survol de l'application mobile LaXpro™ Guide de formation

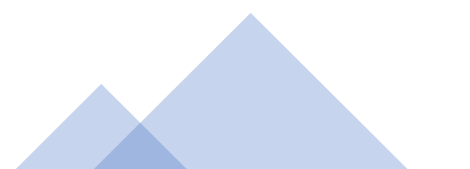

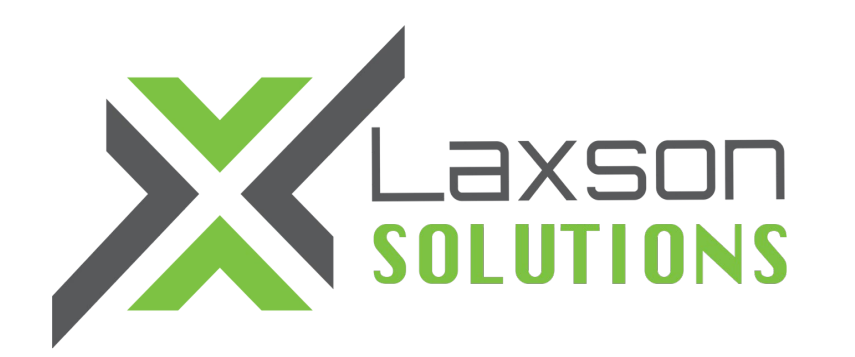

## L'application mobile LAXPRO™ est disponible sur App Store et Google Play

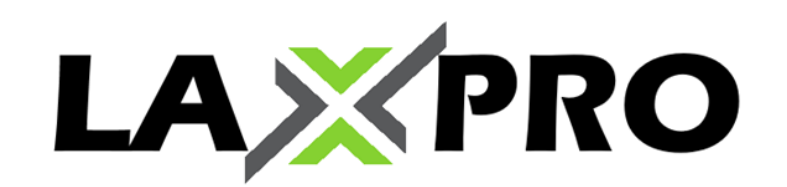

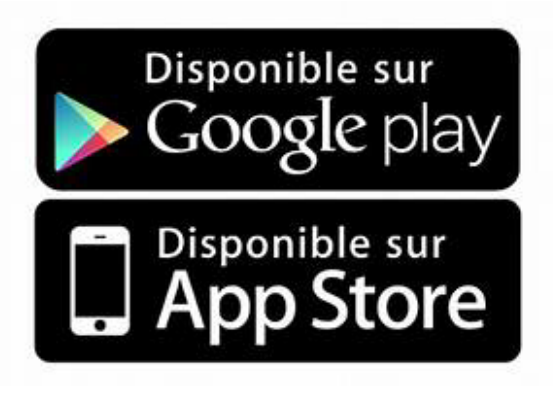

\*NOTE: Lors du téléchargement, très important d'accepter toutes les demandes à l'écran afin que l'application fonctionne pleinement et pour recevoir vos notifications.

| ■ Fizz <b>ຈ</b> 1:54 PM 58% ■)           | ■■ Fizz <b>ຈ</b> 1:53 PM 58% ■ | ■■ Fizz <b>ຈ</b> 1:54 PM 57% 💽                                                    |
|------------------------------------------|--------------------------------|-----------------------------------------------------------------------------------|
| ×                                        |                                | Q Search among 0 units                                                            |
| mot de passe fourni                      | Laxson GPS®                    | Units                                                                             |
| LAXPRO                                   | Le nom du compte apparaîtra    | Dans la page des unités, cliquez sur l'œil pour voir les unités accessibles       |
|                                          | Demo CAN                       |                                                                                   |
| User                                     |                                | Worklist is empty                                                                 |
| Password                                 |                                |                                                                                   |
| Authorize                                |                                |                                                                                   |
| If authorized iPhone Nancy (iPhone)      |                                |                                                                                   |
| will obtain full access to your account. | Sign in as another user        |                                                                                   |
|                                          |                                | Image: MapImage: MapImage: MapImage: MapMonitoringMapNotificationsReportsSettings |

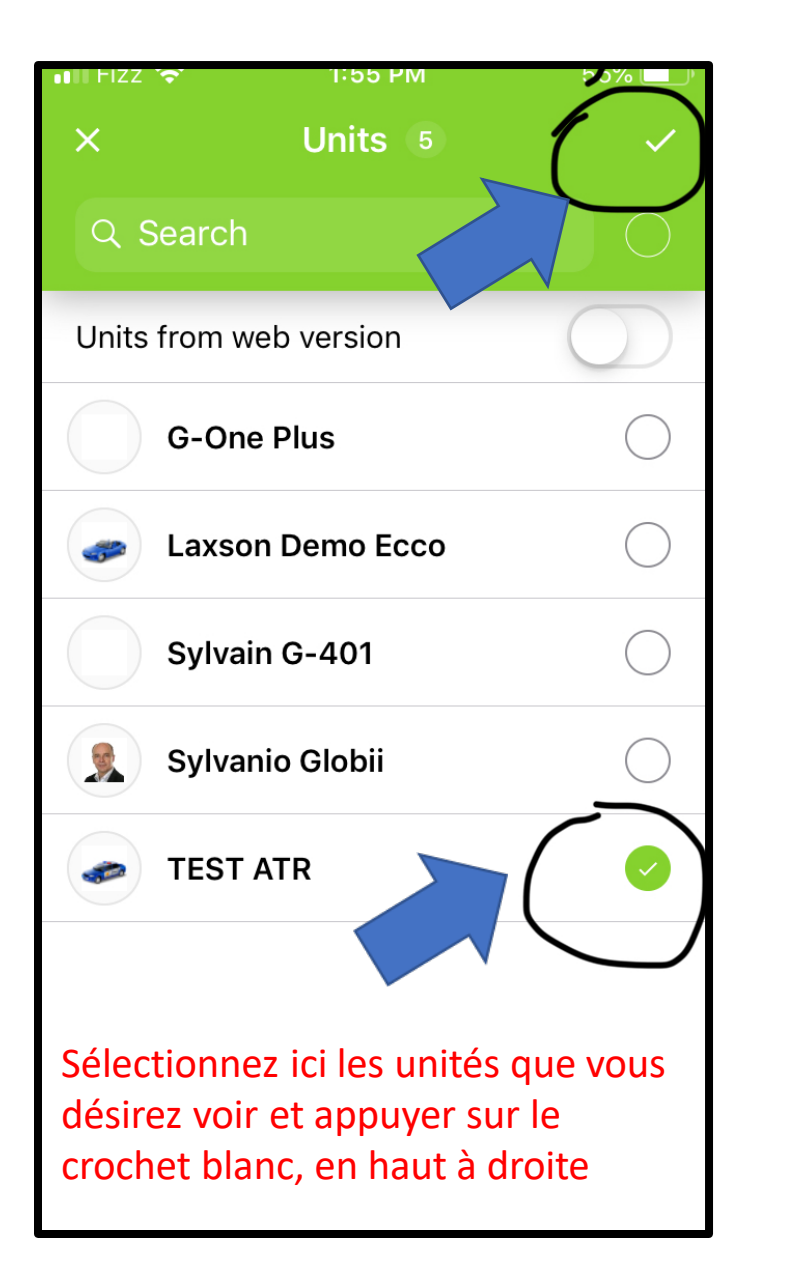

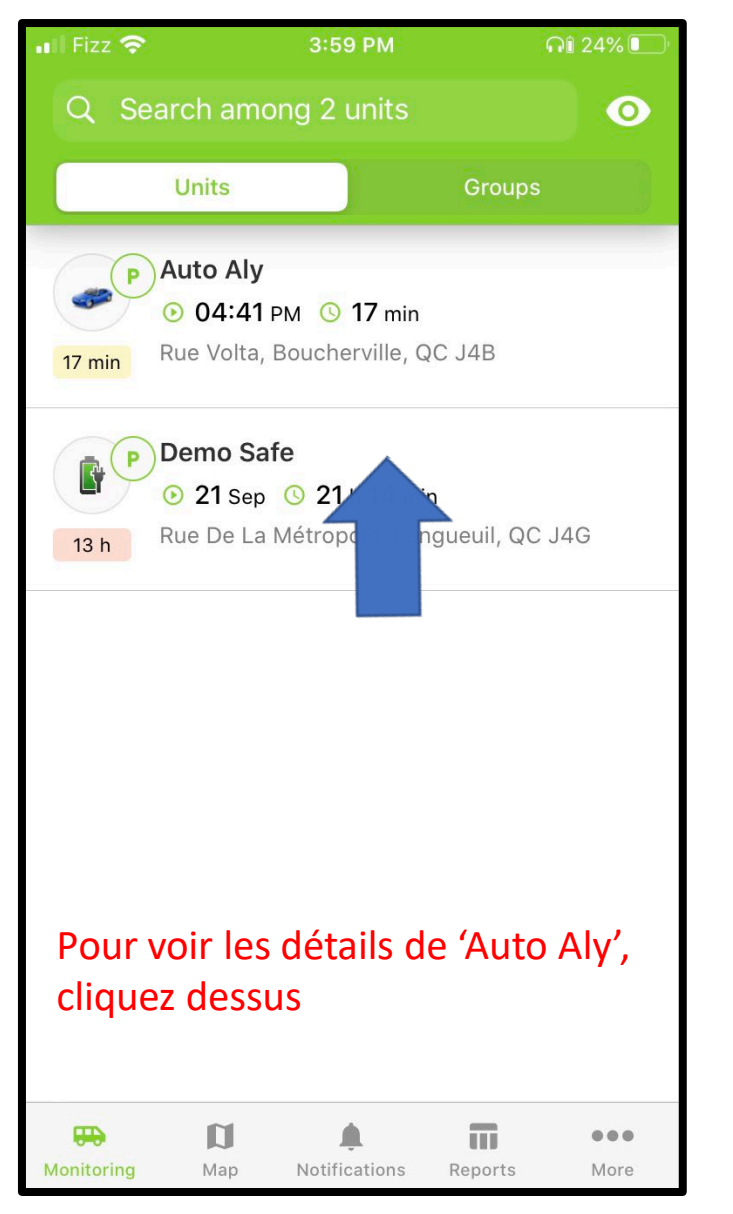

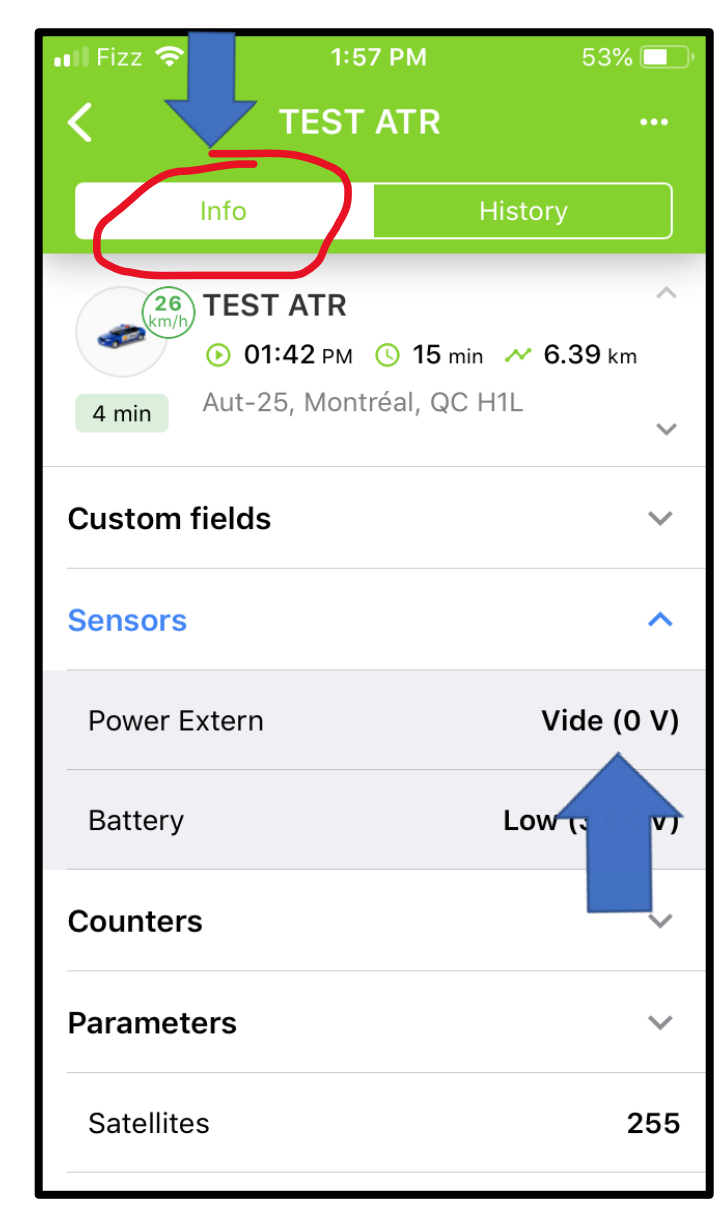

Dans info, accès à différents détails dont les capteurs, batteries, satellites, etc.

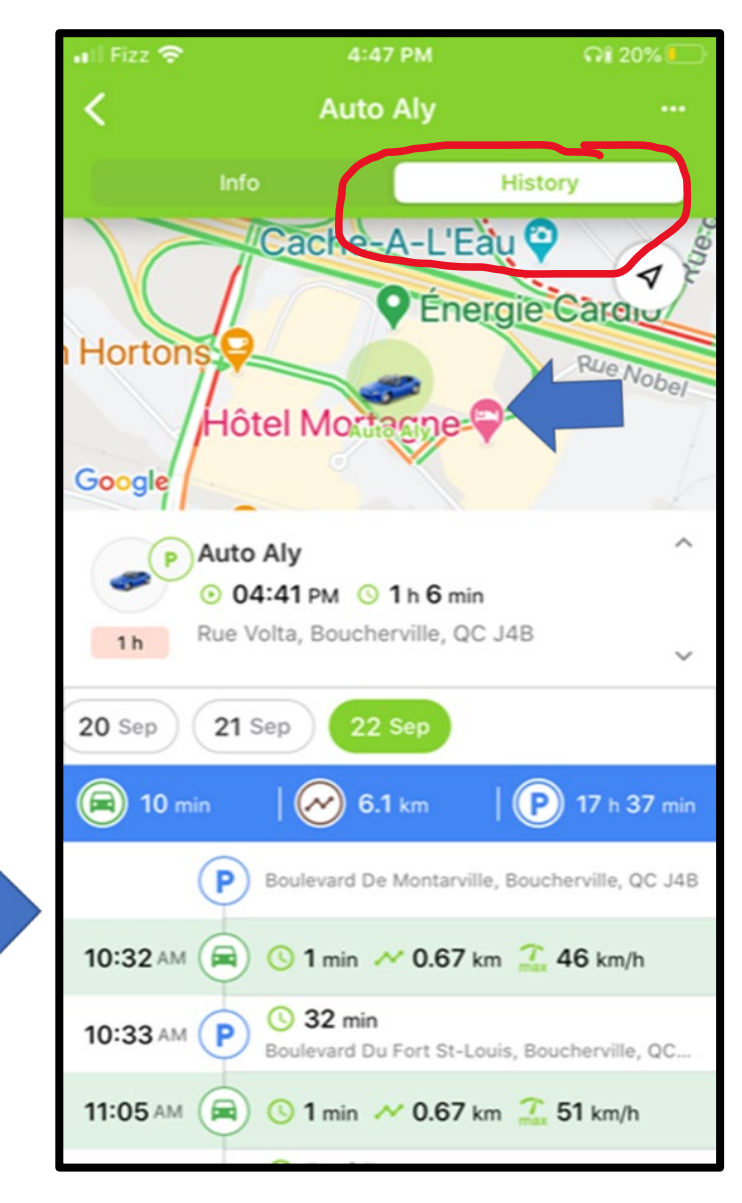

Dans onglet historique, vous voyez la position de l'unité sur la carte et les détails des déplacements

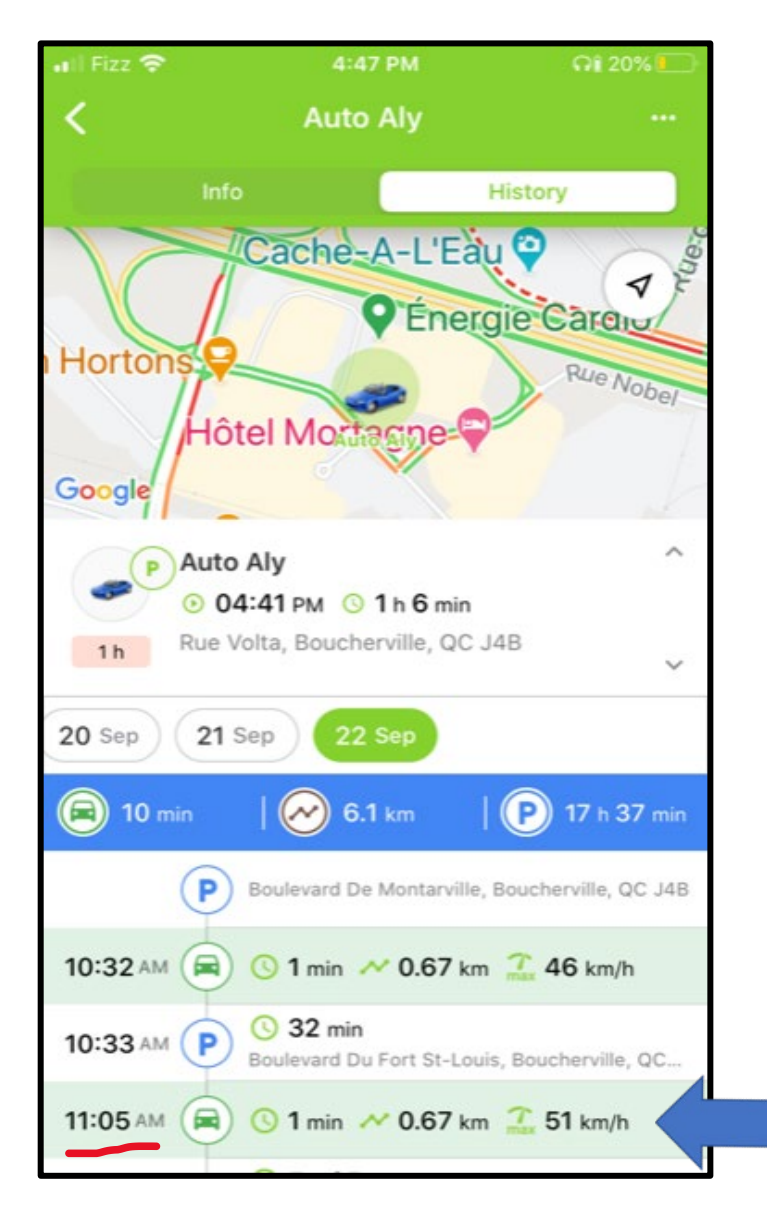

A 11h05 par exemple, le déplacement a duré 1 minute, pour 0,67km, à une vitesse maxi de 51km/h

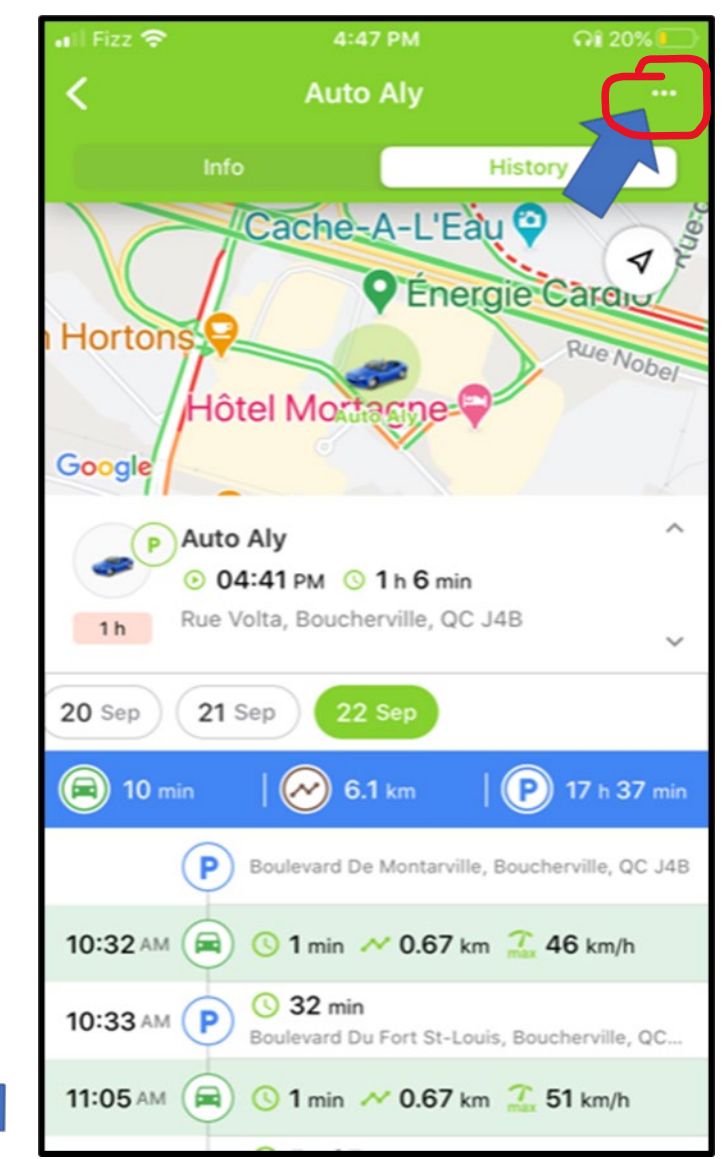

En cliquant sur les 3 petits points en haut à droite, il y aura un autre menu avec d'autres fonctions

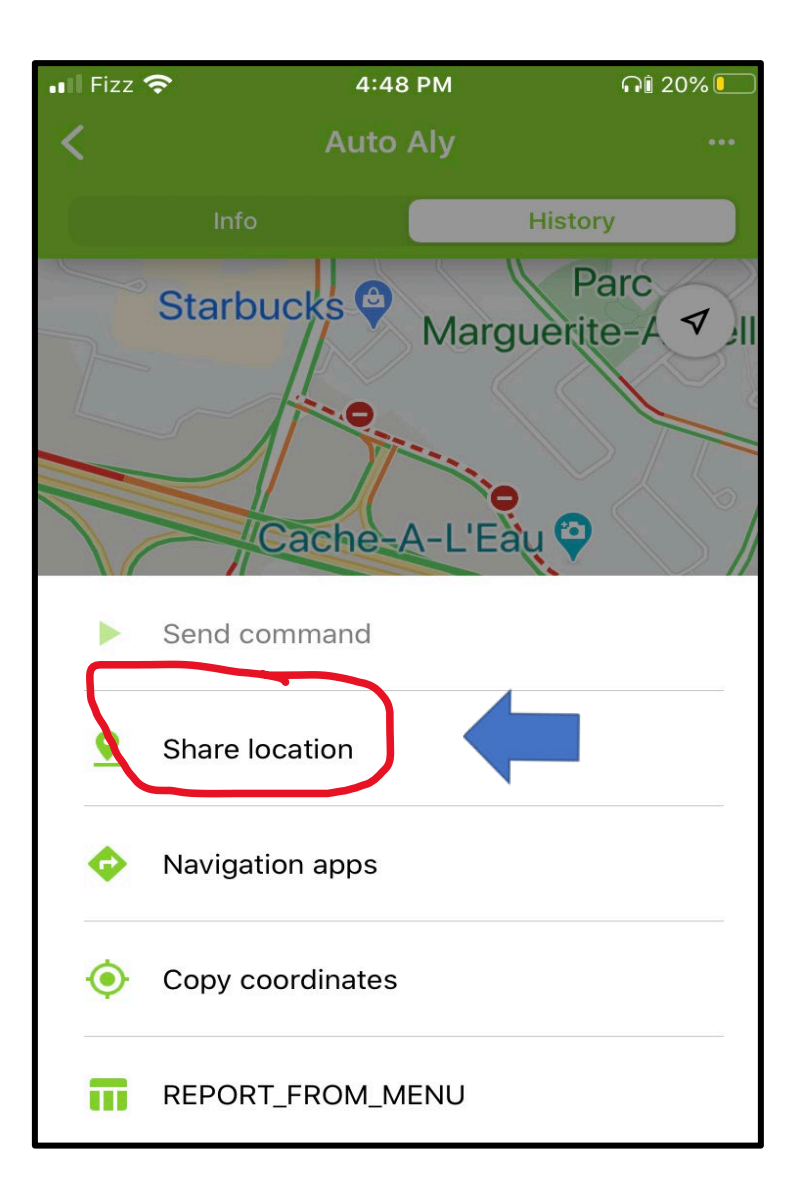

<u>Share location – Partage d'emplacement</u>: Vous pouvez partager votre localisation pour une période temporaire

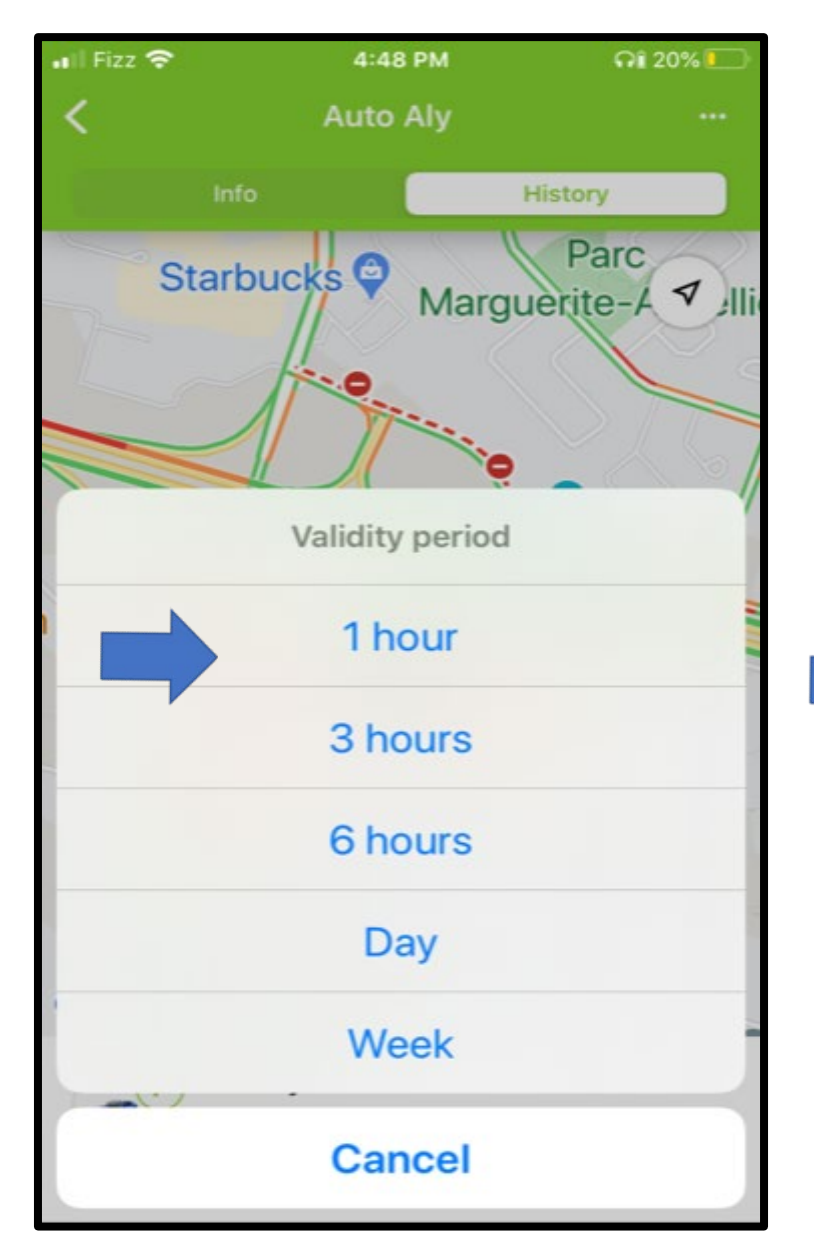

Choisissez ici la durée de validité du partage du parcours de l'unité

4:49 PM 🖬 Fizz 🗟 Q1 20% Auto Aly History Parc Starbucks 🖓 ✓ ]||| Marguerite-A Cache-A-L'Eau 🝚 C Energie Cardio × http://fleet.laxsongps.com/ locator/index.html?t=45e26af3... 0 AirDrop Mail WhatsApp Rer Messages

Vous envoyez ensuite ce lien par SMS, courriel, WhatsApp, etc.

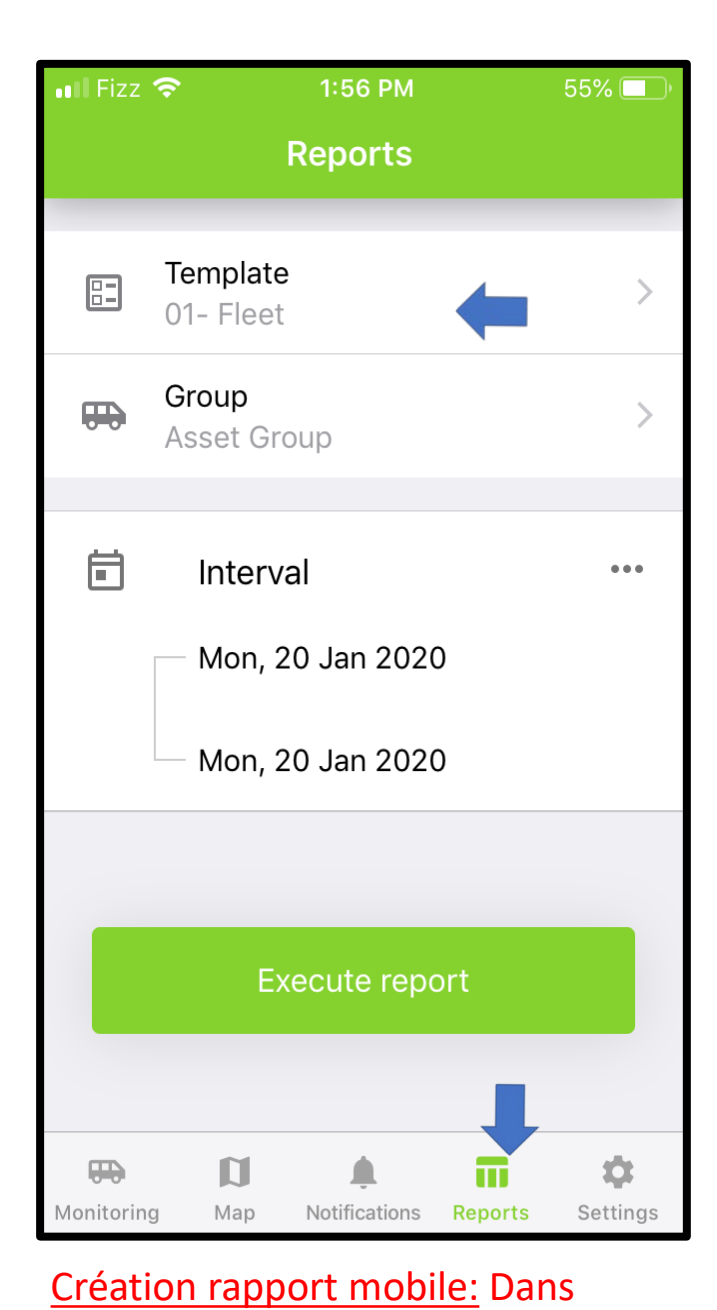

rapports, accès aux différents

rapports de LAXPRO<sup>™</sup> disponibles

| III Fizz 🗢       | 4:40 PM  | <b>AI</b> 21% |
|------------------|----------|---------------|
| <                | Template |               |
| Q Search         |          |               |
| 01- Fleet        |          |               |
| 02- Daily Activi | ities    |               |
| 03- Trips and F  | Parking  |               |
| 03- Trips and F  | Parking  |               |
| 04 - Fuel Usag   | e        |               |
| 04- Gaz Fuelin   | g        |               |
| 04- Gaz Fuelin   | g        |               |
| 05- Visited Geo  | ofence   |               |
| 06- Speeding     |          |               |
| 07- (idling)     |          |               |
| 09- Maintenan    | ce       |               |

## Faire la sélection du rapport: Dans menu template- modèle

|                        |                        | <b>Sylvanio G</b><br>Events                                                                         | lobii                                        |       |              |
|------------------------|------------------------|----------------------------------------------------------------------------------------------------|----------------------------------------------|-------|--------------|
| vent time              | Time received          | Event text                                                                                          | Location                                     | Count | Notification |
| 2020-09-21             | 2020-09-21             | Sylvanio Globii est arrivé à                                                                        | Rue St-Charles E,                            | 1     |              |
| 2020-09-21<br>15:26:36 | 2020-09-21<br>15:30:59 | Sylvanio Globii est arrivé à<br>P & W Demo. Le<br>21.09.2020 15:26:36<br>avier le dispatch          | Rue St-Charles E,<br>Longueuil, QC J4G       | 1     |              |
| 2020-09-21             | 2020-09-21             | Sylvanio Globii est sorti de                                                                        | 79, St-Lambert, QC                           | 1     |              |
| 2020-09-21<br>17:29:06 | 2020-09-21<br>17:30:55 | Sylvanio Globii est arrivé à<br>Bureau demo laxson. Le<br>21.09.2020 17:29:06<br>aviser le dispatch | Rue De La<br>Métropole,<br>Longueuil, QC J4G | 1     |              |
|                        |                        |                                                                                                    |                                              |       |              |

Une fois votre choix de rapport fait pour l'unité ou les unités, exécutez. Un PDF apparaîtra

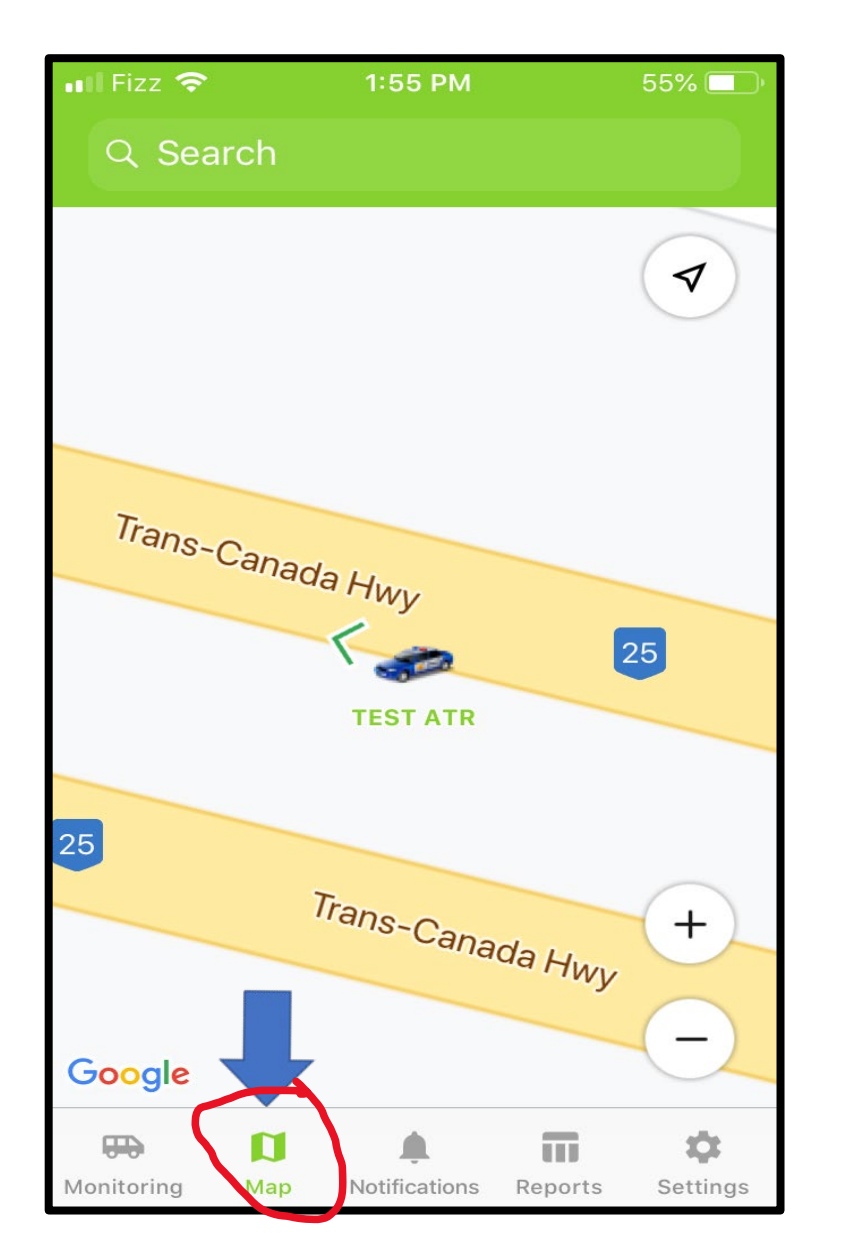

1:55 PM 55% 🔲  $\checkmark$ Trans-Canada Hwy 25 **TEST ATR** 25 Trans-Canada Hwy +\_ Google ¢ Π Settings Monitoring Map Notifications Reports

Onglet Notifications pour voir la liste d'historique des notifications.

|       | N                                                    | ations                                 |                          | *                |
|-------|------------------------------------------------------|----------------------------------------|--------------------------|------------------|
| All ( | Arrived to Co                                        | ondo                                   | enterir                  | ng office z      |
|       | Sylvanio Glo                                         | bii                                    | Today,                   | 01:46 PM         |
|       | entering office<br>Sylvanio Globii<br>20.01.2020 13: | <b>zone</b><br>left Bure<br>38:14 it n | au demo<br>noved w       | o. At<br>vith sp |
|       | Sylvanio Glo                                         | bii<br>zone Bui                        | Today,<br><b>reau</b>    | 01:46 PM         |
|       | Sylvanio Globii<br>demo. Le 20.01                    | est arrive<br>.2020 13                 | é à Bure<br>:38:14       | au<br>aviser I   |
|       | Sylvanio Glol                                        | bii                                    | Today,                   | 01:36 PM         |
|       | Entrée dans la<br>Sylvanio Globii<br>demo. Le 20.01  | zone Bur<br>est arrive<br>.2020 13     | eau<br>à Bure<br>31:32 a | au<br>aviser I   |
|       | Sylvanio Glo                                         | bii                                    | Today,                   | 01:36 PM         |
|       | entering office<br>Sylvanio Globii<br>20.01.2020 13: | e zone<br>left Bure<br>31:32 it m      | au demo<br>noved w       | o. At<br>rith sp |
|       | Ľ                                                    | <b>.</b>                               | Π                        | \$               |

Dans l'onglets du hauts la liste des types de notification.

En appuyant sur carte, vous pouvez voir en carte complet

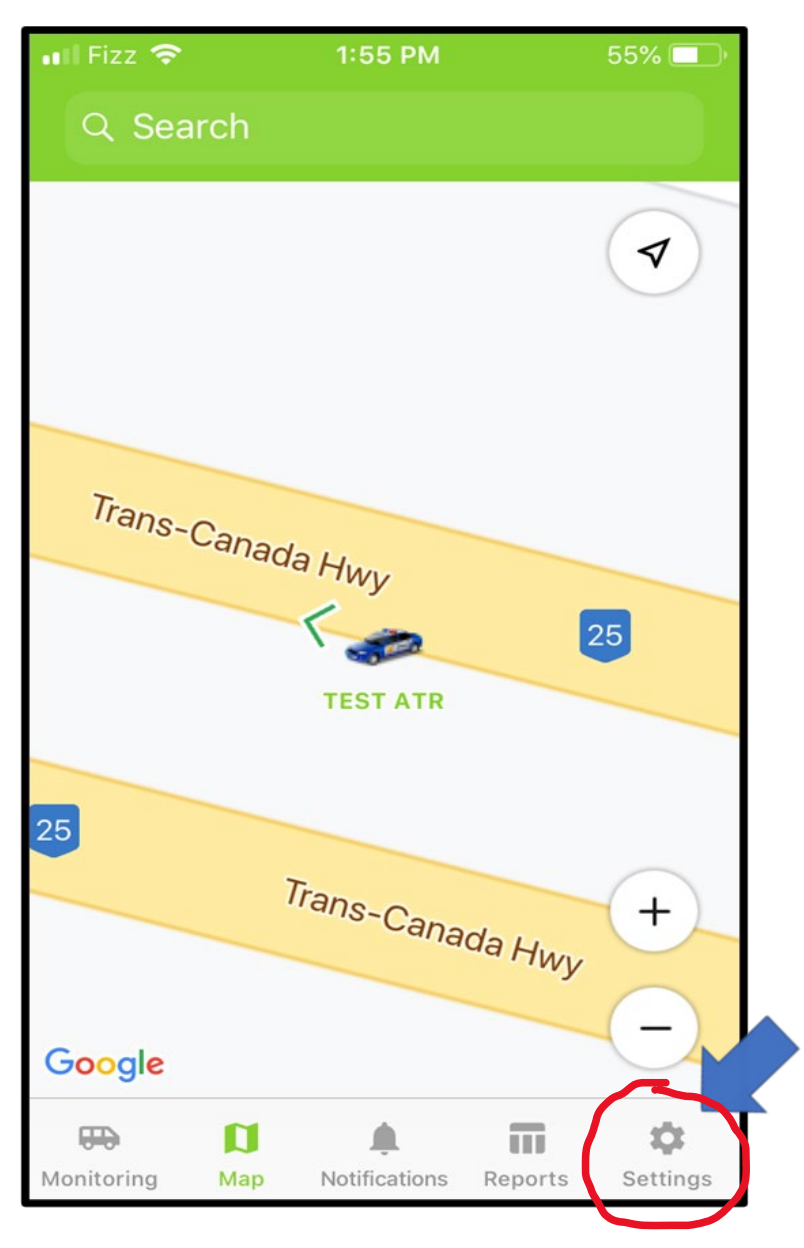

Dans menu du bas Paramètres:

| 📶 Fizz 奈 |          | 5:01     | PM           | റി 19% 💷      |
|----------|----------|----------|--------------|---------------|
|          |          | Mo       | re           | Edit          |
| Ê        | Status   |          |              | $\rightarrow$ |
| \$       | Settings |          |              | >             |
|          |          |          |              |               |
|          |          |          |              |               |
|          |          |          |              |               |
|          |          |          |              |               |
|          |          |          |              |               |
|          |          |          |              |               |
|          |          |          |              |               |
|          |          |          |              |               |
|          |          |          |              |               |
| -        | D        |          | Π            | •••           |
| Monitor  | ring Map | Notifica | tions Report | s More        |

## Menu supplémentaire apparaitra: Statuts et Paramètres

| 🖬 Fizz 奈       | 4:46 PM         | ភា៖ 20% 💷    |
|----------------|-----------------|--------------|
| <b>〈</b> More  |                 |              |
|                | Status          |              |
| Carrie         |                 |              |
| Online         | Offline         |              |
| 0              | 2               |              |
| Stationary     | Station         | nary with    |
| 0              | 0               |              |
| Moving         | LBS de          | etected      |
| 0              | 0               |              |
| No actual      | No              |              |
| 2              | <b>O</b>        | ges          |
| - ()           |                 |              |
| Geofences      |                 | Show all >   |
| ()             |                 | •            |
| Monitoring Map | Notifications F | Reports More |

Statuts est en fait un tableau de bord avec différents indicateurs visuels rapides.

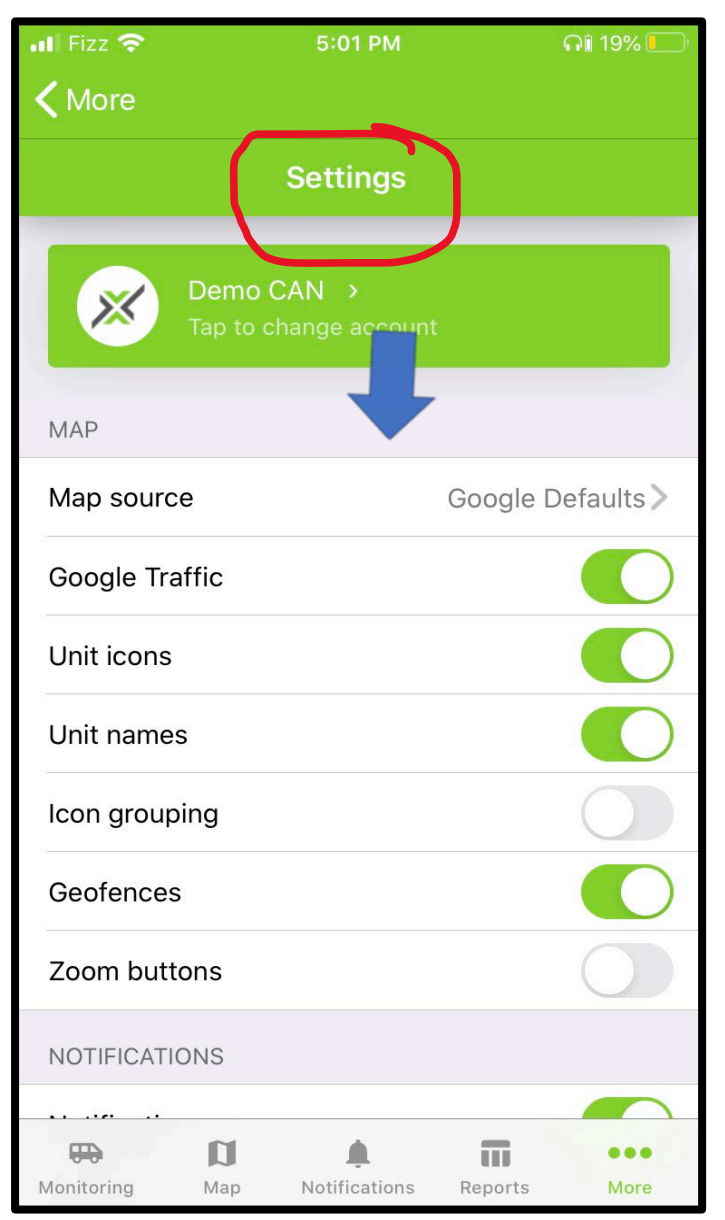

Sous le menu CARTES (map), options visuelles sur la carte, mettre en vert vos choix

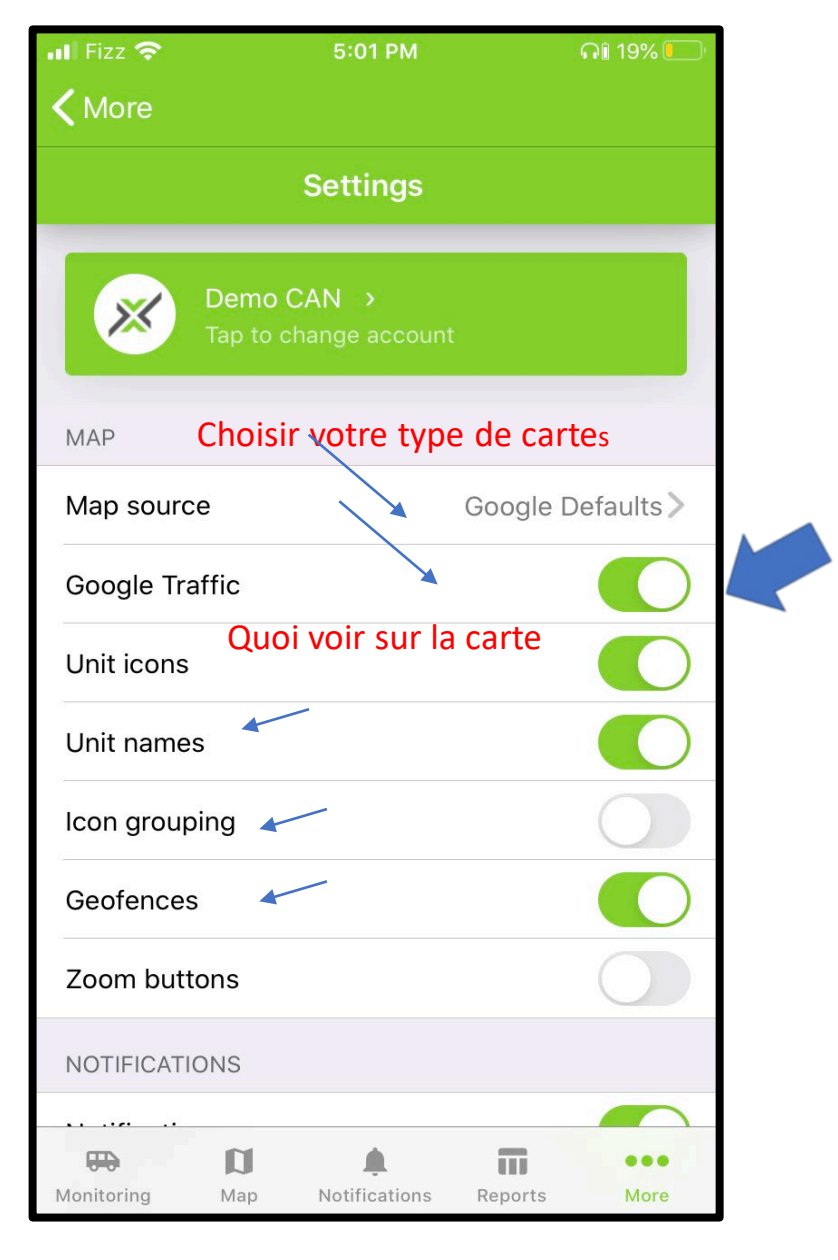

Bouton Vert = Activé Bouton Gris = non activé

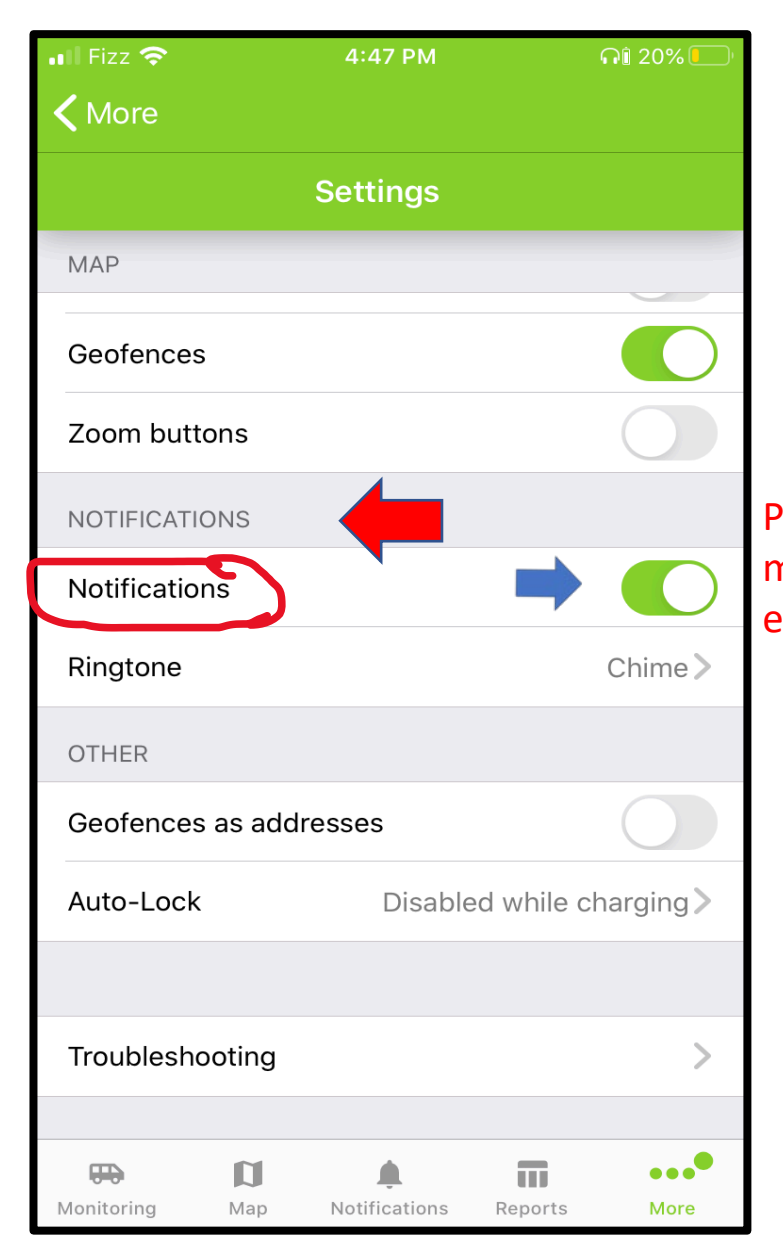

| Pour recevoir les notifications |
|---------------------------------|
| mobiles, le bouton doit être    |
| en vert                         |

|   | •••••• FIZZ '🗢'  | 4:47 PM       |             | i i'll 20% 🛄' |
|---|------------------|---------------|-------------|---------------|
|   | <b>〈</b> More    |               |             |               |
|   |                  | Settings      |             |               |
|   | MAP              |               |             |               |
|   | Geofences        |               |             |               |
| S | Zoom buttons     |               |             | $\bigcirc$    |
|   | NOTIFICATIONS    |               |             |               |
|   | Notifications    |               |             |               |
|   | Ringtone         | I             | (           | Chime >       |
|   | OTHER            |               |             |               |
|   | Geofences as add | resses        |             | $\bigcirc$    |
|   | Auto-Lock        | Disable       | ed while ch | arging >      |
|   |                  |               |             |               |
|   | Troubleshooting  | -             |             | >             |
|   |                  |               |             |               |
|   | Monitoring Map   | Notifications | Reports     | More          |

Choisir une sonnerie distincte pour vos notifications mobiles. Cliquez sur le nom de la sonnerie pour découvrir plus de choix

•

Si le support technique vous demande d'envoyer vos infos de l'application cliquez sur troubleshooting et un courriel sera envoyé à notre équipe technique

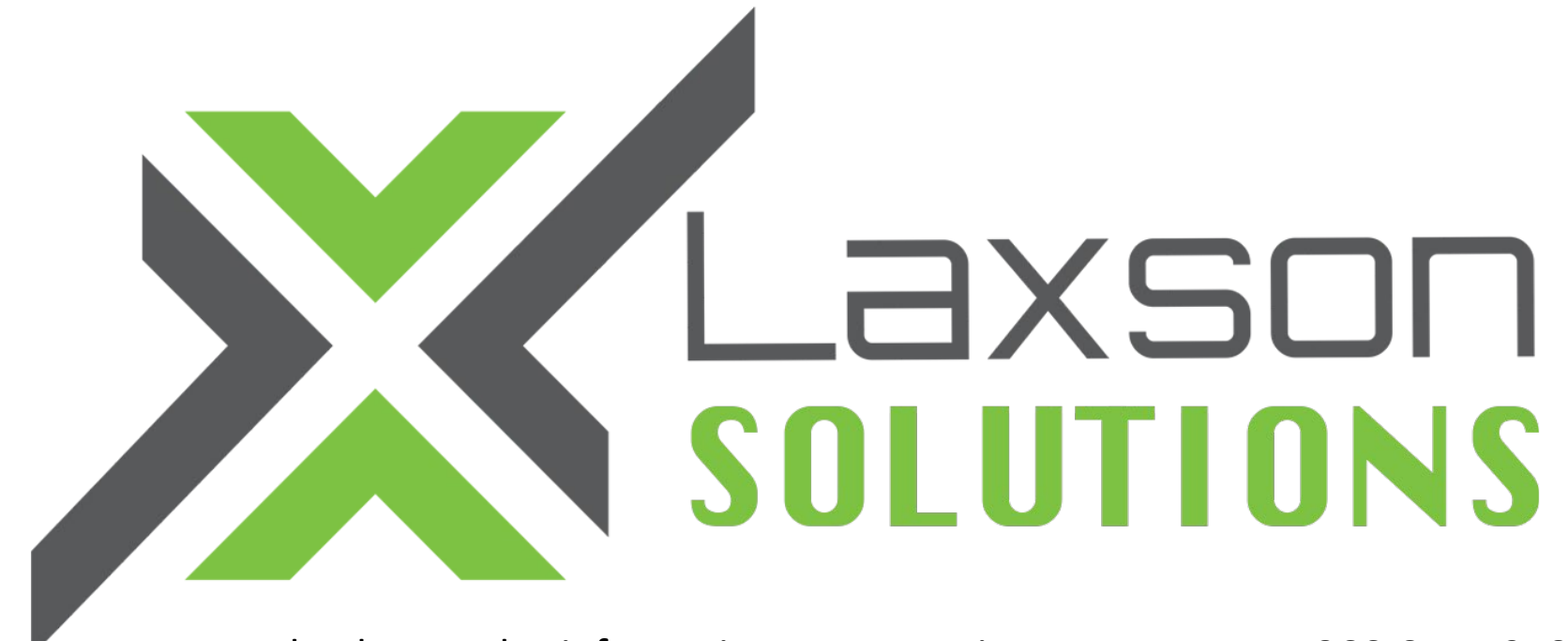

Pour de plus amples informations, communiquez avec nous 1-866-657-1358

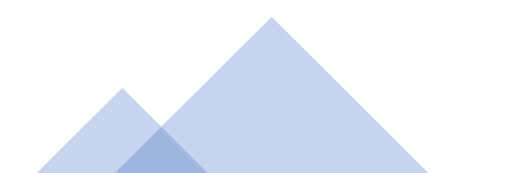